## APPLICANT GUIDANCE Adding a Partner manager (when being a partner manager)

Version 1.0

In this guidance show step-by-step how one partner manager can invite another partner manager. This is needed when one member of staff in one organisation needs to invite a colleague to work on the same project.

**NOTE:** This guidance is relevant for all partner and project managers. A partner manager can only invite a partner manager for their own organisation, however the project managers can invite project partners for all organisations involved in the project.

#### STEP 1

In the menu located to the left choose the item "My access".

| Interreg Co-funded by<br>the European Union | Interreg North Sea              |             |
|---------------------------------------------|---------------------------------|-------------|
| n Dashboard                                 | Dashboard                       |             |
| PROJECT APPLICATIONS                        |                                 |             |
| My projects                                 | Project A                       |             |
| + Create new application                    |                                 |             |
| - Contracts                                 | My Projects                     |             |
| COMMUNICATION                               | Status                          | A My access |
| P Announcements                             | ● 6 1 6 1 6 1                   | My access   |
| ✓ Messages >                                |                                 |             |
| 🚉 Contacts                                  |                                 |             |
| CONFIGURATION                               | Shared proj                     |             |
| My account                                  | Status                          |             |
| 🛓 My access                                 | <ul> <li>Sall 1A (Ee</li> </ul> |             |
|                                             | 4) Call 2C (F                   |             |

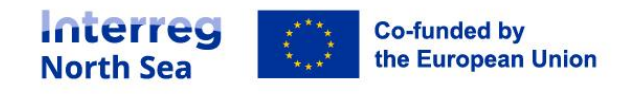

#### STEP 2

Under "My access" you can find the projects you are involved in and what your access rights in these projects are.

Click on the button "Project Access" for the project to which you want to invite a colleague to become a partner manager.

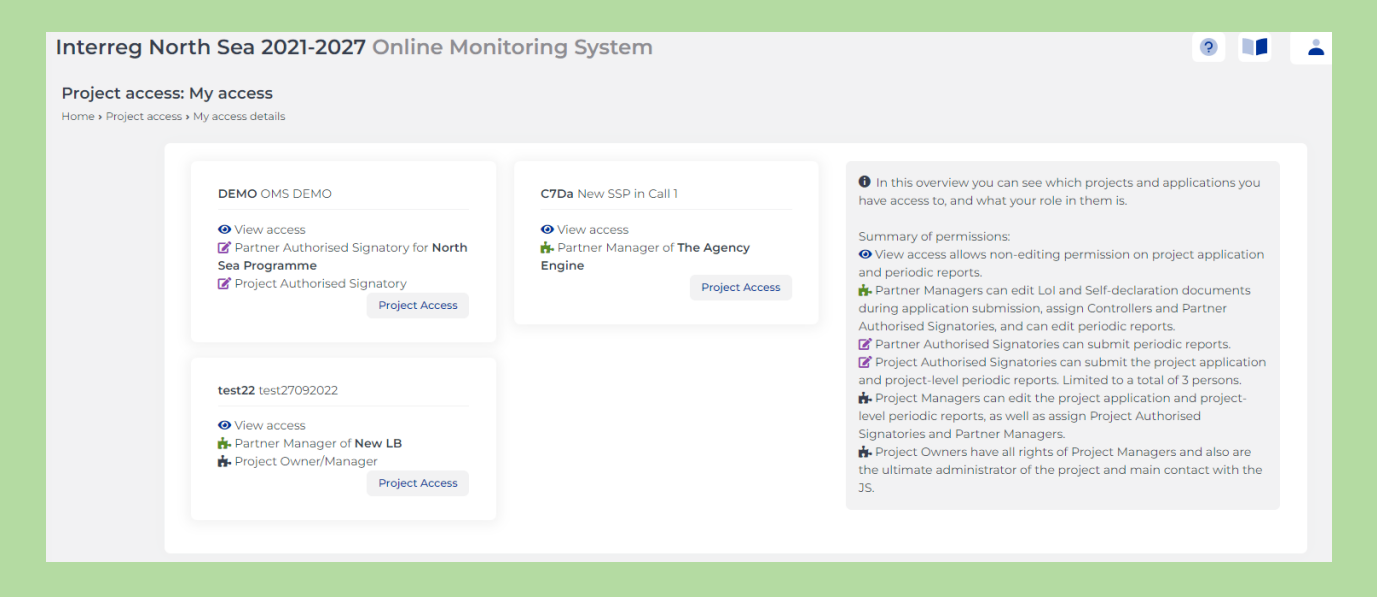

#### STEP 3

Scroll down to the section "Partner Managers", and click the button "New invitation".

| Partner Manager                 | Partner              | $_{\downarrow}$ Invitation date $_{\downarrow}$ | Status     | Manage 👃      |          |
|---------------------------------|----------------------|-------------------------------------------------|------------|---------------|----------|
|                                 | 👙 Vasso Org          |                                                 |            | -             |          |
|                                 | () Web developer LTD |                                                 |            | -             |          |
|                                 | 👙 Manolis org        |                                                 |            | -             |          |
| Christoffer Villsen 🎴<br>New LB | The Agency Engine    | 06/09/2022                                      | ✓ Accepted | Revoke access | 8 Delete |
| Demian LeadBen 🎴<br>OMS-LB      | SSP Lead Partner     | 30/03/2022                                      | ✓ Accepted | -             |          |

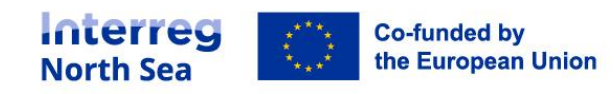

#### STEP 4

Now you have to insert the first- and last name, followed by direct email address of the person. Please double check that you invite the correct individual.

Once you have inserted the relevant information click the button "Save".

| Interreg No                       | North Sea 2021-2027 Online Monitoring System               |                                                                                                    |  |
|-----------------------------------|------------------------------------------------------------|----------------------------------------------------------------------------------------------------|--|
| OMS DEMO /<br>Home > Project acce | Invite user<br>ss > OMS DEMO > Project access: Invite user |                                                                                                    |  |
|                                   | Access to Project                                          | OMS DEMO                                                                                                    |  |
|                                   | Access to Partner                                          | Private partner (Denmark)                                                                                                    |  |
|                                   | Partner Rights *                                           | Partner Manager<br>Summary of rights<br>- Authorised Signatory (AS) of Partner: Can approve/sign (but not edit) periodic reports on behalf of the partner<br>- Partner Manager: Can designate a Controller and edit and prepare periodic reports on behalf of the partner<br>- Controller: verifies the eligibility of reported expenditures in the periodic finance reports |  |
|                                   | First name *                                               | <b>A</b>                                                                                                    |  |
|                                   | Last Name *                                                | <b>▲</b>                                                                                                    |  |
|                                   | Organisation *                                             | Private partner                                                                                                    |  |
|                                   | E-mail address *                                           |                                                                                                    |  |
|                                   |                                                            | Please check for errors: E-mail address, First name, Last Name                                                                                                    |  |
|                                   |                                                            | Return to the application form                                                                                                    |  |
|                                   |                                                            |                                                                                                    |  |

### STEP 5

Once you have clicked the button "Save", you should see the following picture confirming that the invitation has been sent correctly.

| Interreg No                        | orth Sea 2021-2027 Online N                      | Ionitoring System       |                        | 💄 Demian       |
|------------------------------------|--------------------------------------------------|-------------------------|------------------------|----------------|
| OMS DEMO /<br>Home > Project acces | Project access<br>ss > OMS DEMO > Project Access |                         | Re-send invite Scancel | Project access |
|                                    | Your invitation has been sent and is pendin      | g acceptance            |                        |                |
|                                    | Information<br>Parent user                       | Demian LeadBen @ OMS-LB |                        |                |
|                                    | Access to Project                                | OMS DEMO                |                        |                |
|                                    | Access to Partner                                | Private partner         |                        |                |
|                                    | Project Rights                                   | View                    |                        |                |
|                                    | Partner Rights                                   | Partner Manager         |                        |                |
|                                    | First name                                       | Christoffer             |                        |                |
|                                    | Last Name                                        | Villsen                 |                        |                |
|                                    | Organisation                                     | Private partner         |                        |                |
|                                    | E-mail address                                   |                         |                        |                |
|                                    | User Account                                     |                         |                        |                |
|                                    | Date of invitation                               | 28/01/2022 10:00:57     |                        |                |

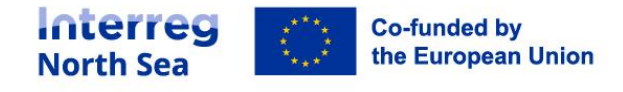

### STEP 6

| You have now finalised inviting the partner mana | ger. The invited partner manager will receive the |
|--------------------------------------------------|---------------------------------------------------|
| following confirmation email.                    |                                                   |

| Invitation to join the North Sea OMS                                                                                              |
|----------------------------------------------------------------------------------------------------|
| User Demian LeadBen in the North Sea OMS (Online Monitoring System) has invited you                                               |
| Private partner ( @gmail.com)                                                                                                    |
| to join the system and have access to the following submissions:                                                                  |
| OMS DEMO                                                                                                    |
|                                                                                                    |
| To complete the process and access the Online Monitoring System, please confirm your e-mail address by following the steps below: |
| 1. Go to https://oms.interregnorthsea.eu/app/partners-access/a                                                                    |
| 2. Your e-mail address will be confirmed and you will be given your password.                                                     |
| 3. Write down your password and store it in a safe place.                                                                         |
| 4. Use the login form to enter the system.                                                                                        |
| 5. Your account will be connected to the submissions mentioned above and you will have viewing access on them.                    |
| This is an automated message. Please do not reply. For support requests please mail support@oms.interregnorthsea.eu               |
| Kind regards,                                                                                                    |
| The North Sea Team                                                                                                    |
|                                                                                                    |

The partner manager can after accepting the invitation and activating the user account do the following things:

- 1. Initiate the signature of the Letter of intent (if relevant)
- 2. Initiate the signature of the self-declaration (if relevant)
- 3. Initiate the appointment of a partner authorised signatory (once the project is approved)
- 4. Initiate the appointment of a partner controller (once the project is approved).

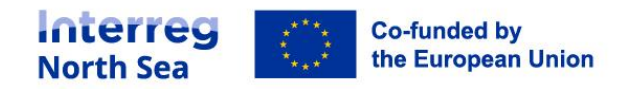

# **Questions or comments?**

Get in touch! Feel free to contact one of our project advisors. Find contact details for our staff at **interregnorthsea.eu**.

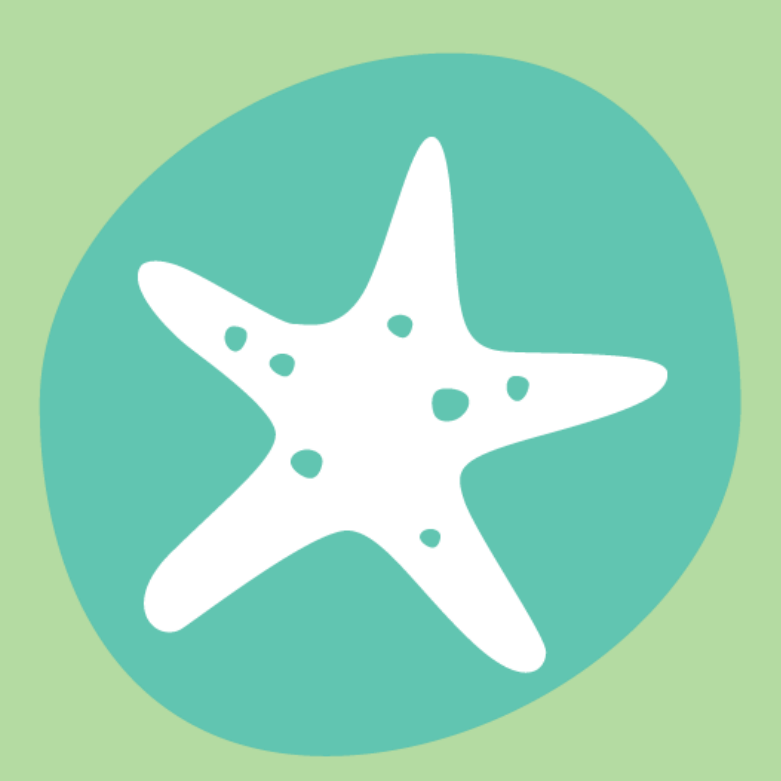

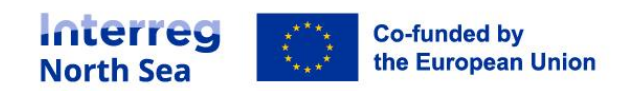